## Online & Blended Learning

Pearson

Connexus

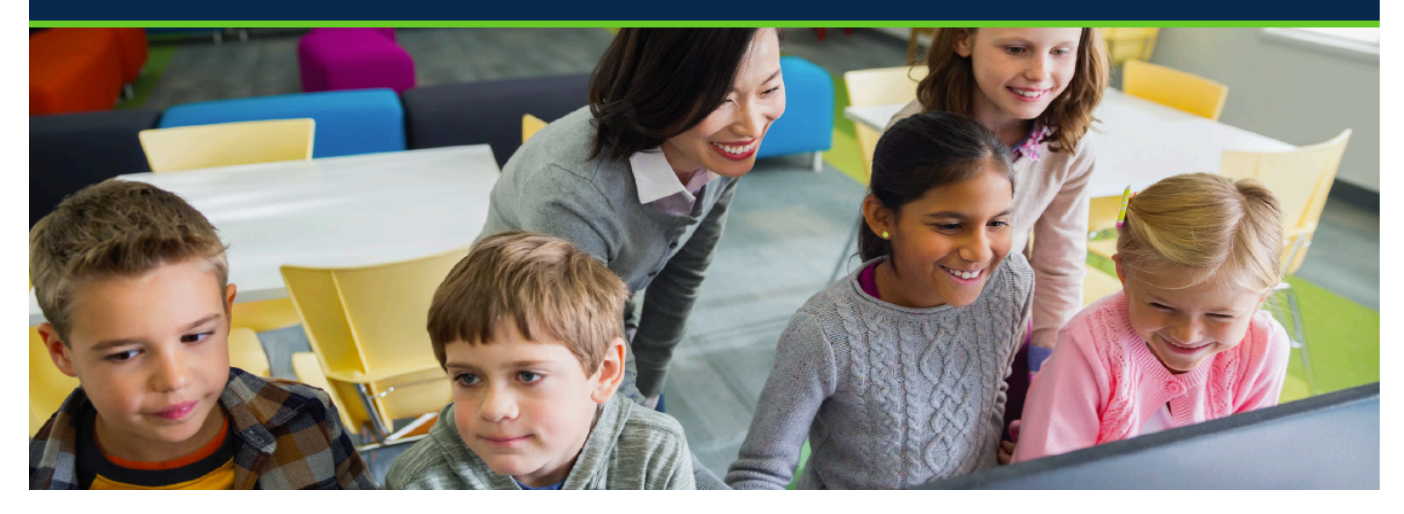

# Meet Pearson Connexus Pearson Connexus – Demo Access

Visit: https://sandbox-st-johns-virtual-school-2-28-18.ems.connexus.com/

| Grade                 | Student Name | Username   | Password  |
|-----------------------|--------------|------------|-----------|
| Kindergarten          | Heather      | gradek     | Password1 |
| 1 <sup>st</sup> Grade | Chris        | gradeone   | Password1 |
| 2 <sup>nd</sup> Grade | Addison      | gradetwo   | Password1 |
| 3 <sup>rd</sup> Grade | Blake        | gradethree | Password1 |
| 4 <sup>th</sup> Grade | Alex         | gradefour  | Password1 |
| 5 <sup>th</sup> Grade | Hailey       | gradefive  | Password1 |

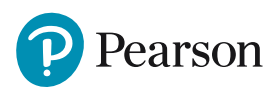

#### Log in using the "Student" credentials on previous page

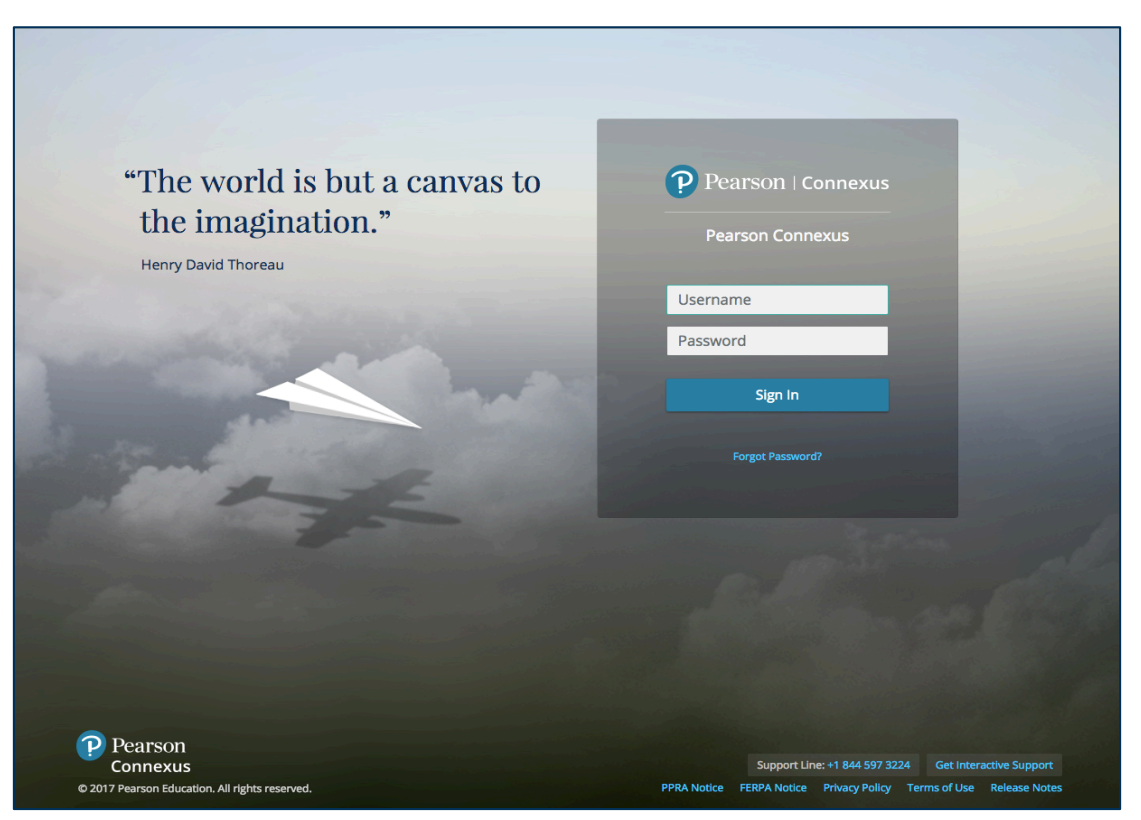

#### You are now on the student landing page.

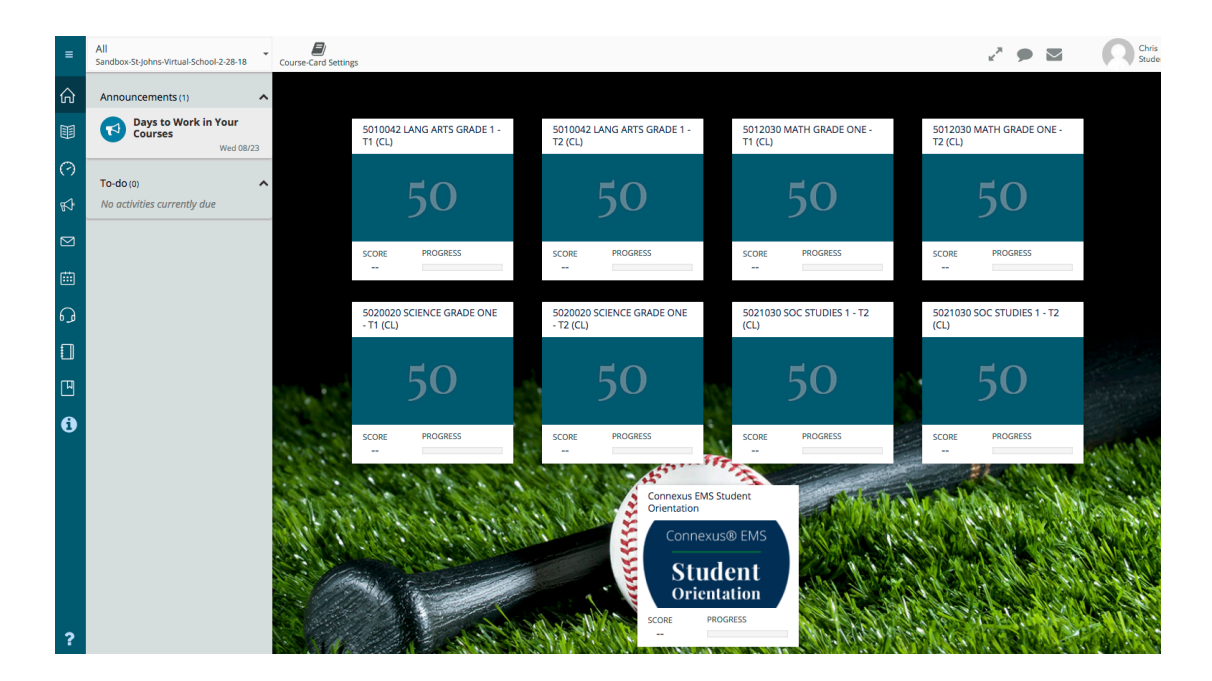

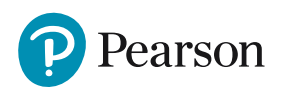

#### From the student landing page, select the "Connexus EMS Student Orientation" course icon

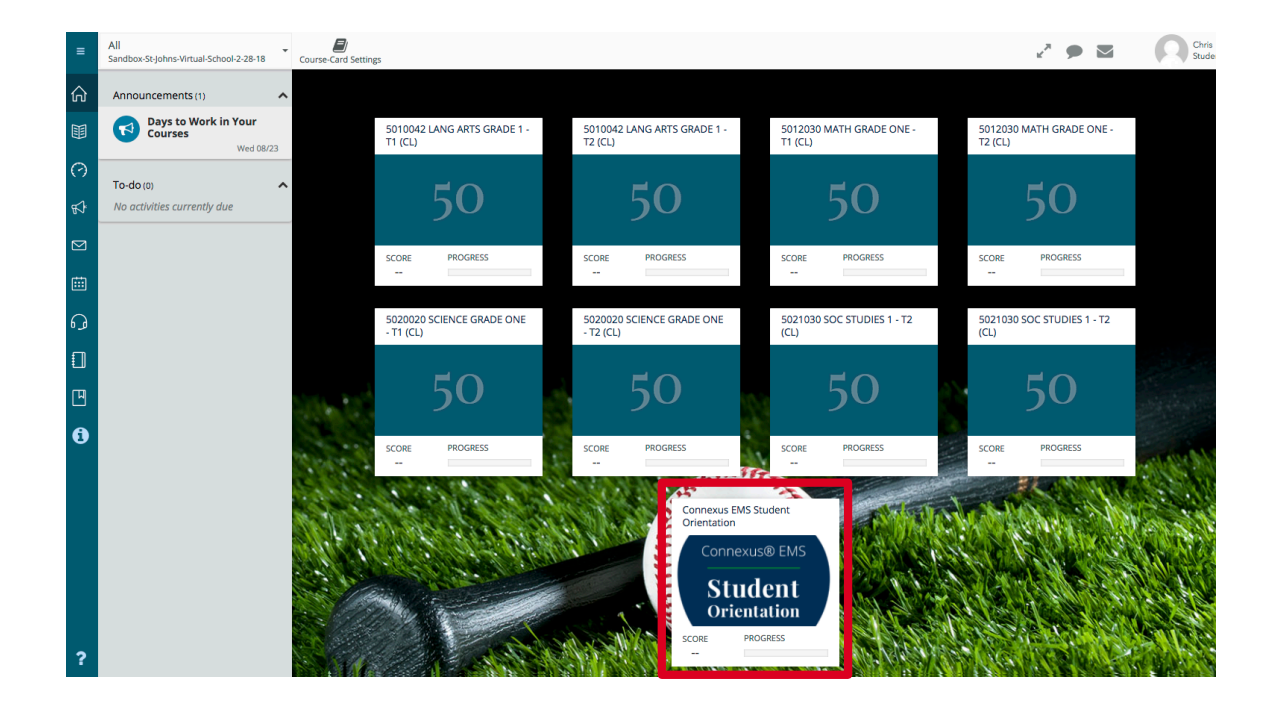

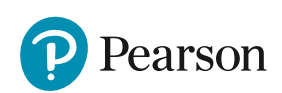

### Select "Getting Started" from the Course Activities list on the left

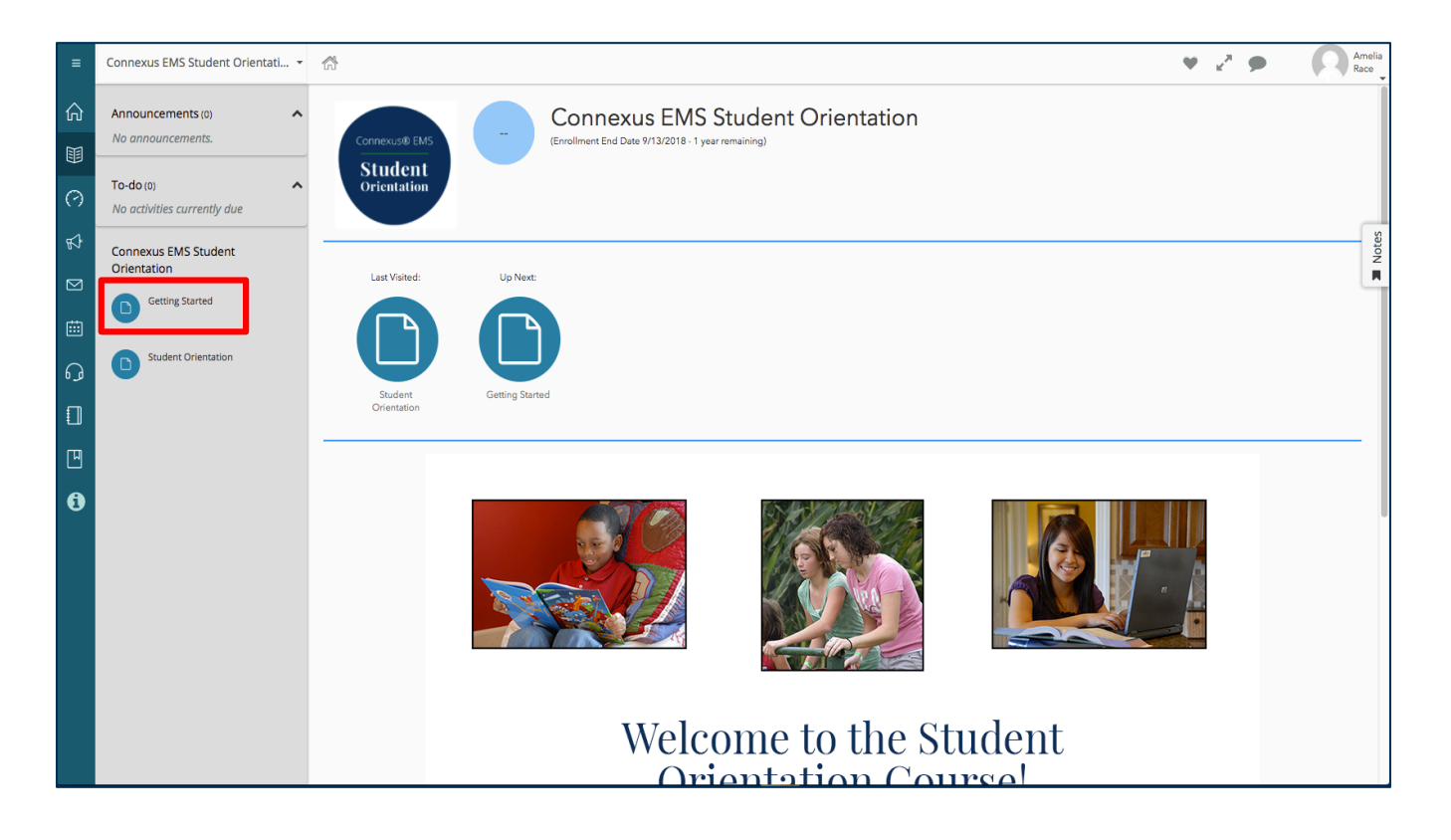

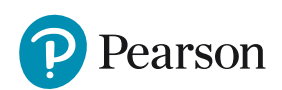

Begin the orientation course to become familiar with Pearson Connexus and some of the features it has to offer. Use the arrows in the top menu bar to toggle and move on to the next screen.

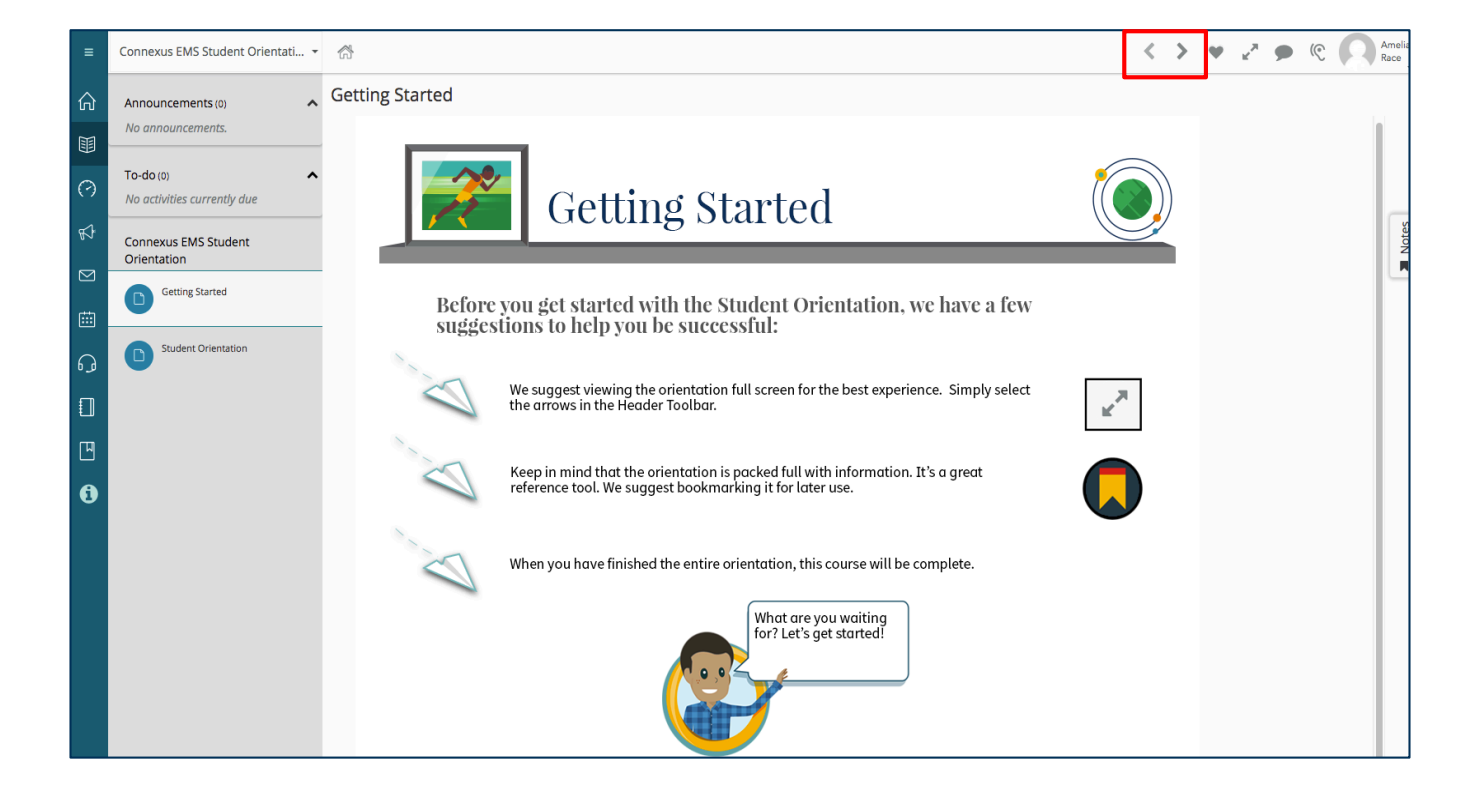

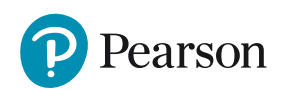

When you are ready to navigate to a course, you can select the "Home" icon from the menu to go back to the main menu. From there, you can select another course to explore or take a look at the other menu options.

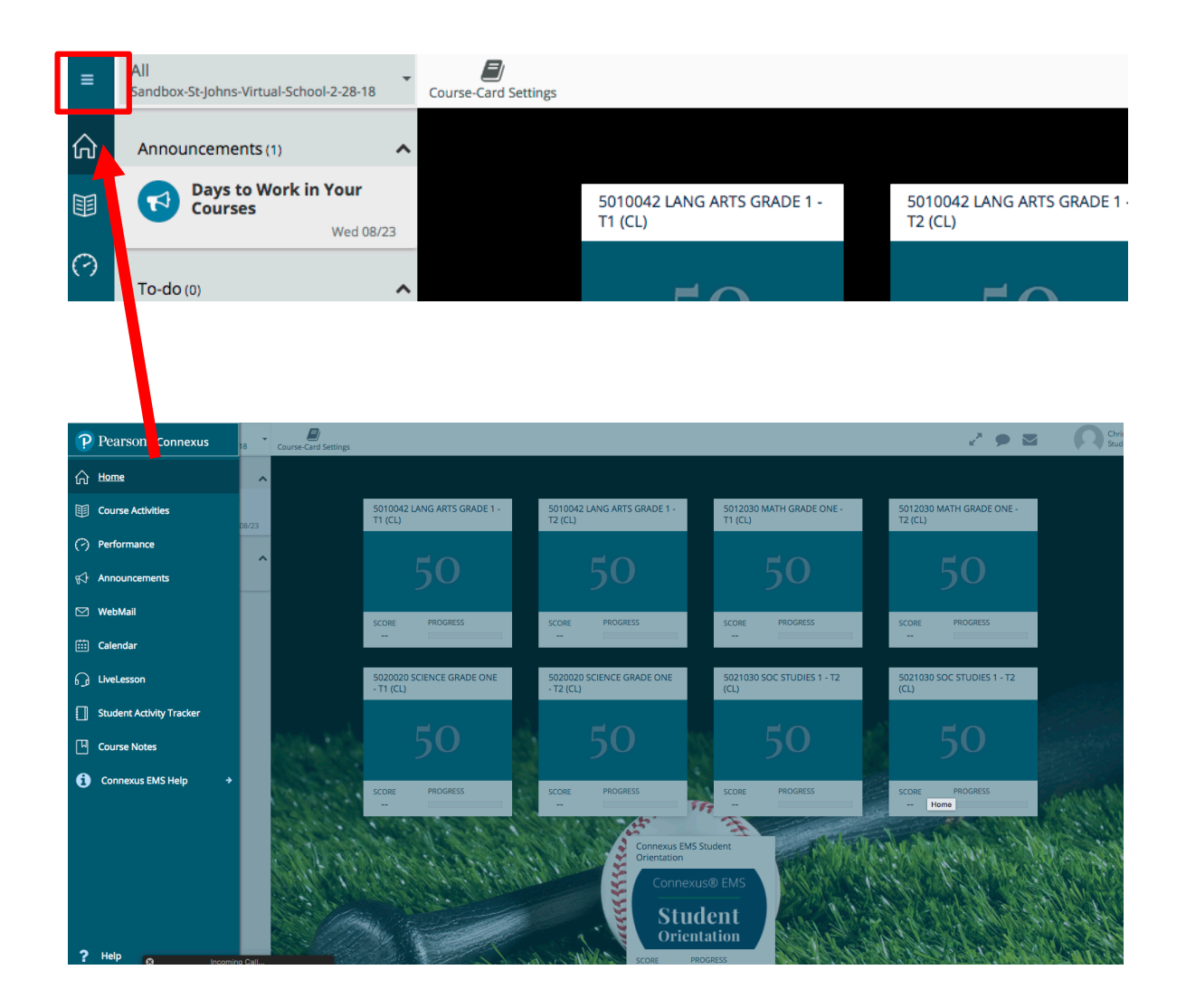

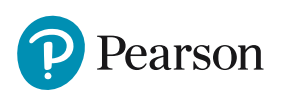